#### **OPEN SOCIETY** FOUNDATIONS **COMMUNITIES PORTAL Help Articles**

### **Organizations - Registering for the first time**

Are you applying for funding on behalf of an organization? Did you receive a link to submit a grant application from an OSF staff member?

If you <u>haven't</u> registered on the Open Society Foundations Grantee Portal before, follow these steps to complete information about yourself and your organization so that you can submit your funding request.

#### Click on the New User link on the grant portal page.

| FOUNDATIONS                          | English                                                                                                    |
|--------------------------------------|----------------------------------------------------------------------------------------------------|
| Username                             | Welcome to the Open Society Foundations Grant Portal!                                                                                                    |
| Password                             | Portal, please <u>click here</u> to review our online support resource.<br>Once you have reviewed this information you should be ready to register,<br>apply, and monitor your active grants through the Portal. Once you are |
| Sign in                              | logged on to the Portal, be sure to look for orange help bubbles for<br>additional information on specific fields.                                                                                                    |
| Can't access your account? New User? | If you encounter any technical issues or require support with the use of the Portal,<br>please email granteefeedback@opensocietyfoundations.org. We actively monitor this                                                     |

# Select organization. Then complete required fields. Click Next.

| Portal Registration / Step 1 / Step 2            | / Step 3 Select One:<br>• Organization Individual                                                                                                    |
|--------------------------------------------------|----------------------------------------------------------------------------------------------------|
| Organization Legal Name *                        | An Organization is an entity that submits grant applications on behalf of the group, such as a nonprofit                                                                                                    |
| Organization ABC                                 | organization, academic institution, or a private business.                                                                                                    |
| EIN                                              | An Individual is an applicant who submits grant applications on their own behalf, not representing an                                                                                                    |
| 12-3456789                                       | <ul> <li>academic institution, organization, institution, or<br/>government. Individual applicants can only apply for<br/>funding opportunities that allow individual people to<br/>benefit from OSF funding.</li> </ul> |
| First Name                                       |                                                                                                    |
| Mary                                             |                                                                                                    |
| Last Name*<br>Smith                              |                                                                                                    |
| testerosf@gmail.com                              |                                                                                                    |
| Confirm Email *                                  |                                                                                                    |
| testerosf.gmail.com                              |                                                                                                    |
| Next Can't access your account?   Existing User? | Please direct any support issues/feedback to<br>granteefeedback@opensocietyfoundations.org.<br>We actively monitor this account and will respond<br>on a timely basis.                                                   |

What is an EIN? The EIN is the Employer Identification Number (or Tax ID) for organizations based in the United States. If your organization is not based in the US, skip this field.

**OPEN SOCIETY** FOUNDATIONS **Communities Portal Help Articles** 

### Enter mailing information. Click next.

| Portal Registration / Step 1 / Step 2       | 2 / Step 3                                                                                                    |
|---------------------------------------------|----------------------------------------------------------------------------------------------------|
| Mailing Country *                           |                                                                                                    |
| United States                               |                                                                                                    |
| Mailing Street <sup>*</sup>                 |                                                                                                    |
| 456 Holly Street                            |                                                                                                    |
| Mailing City <sup>*</sup>                   |                                                                                                    |
| Denver                                      |                                                                                                    |
| Mailing State/Province                      |                                                                                                    |
| Colorado                                    |                                                                                                    |
| Mailing Postal Code *                       |                                                                                                    |
| 80903                                       |                                                                                                    |
|                                             |                                                                                                    |
| Phone                                       |                                                                                                    |
| (303) 818-1812                              |                                                                                                    |
| Next or go back a step                      |                                                                                                    |
| Can't access your account?   Existing User? | Please direct any support issues/feedback to<br>grantecfeedback@openscietyfoundations.org.<br>We actively monitor this account and will respond |

**OPEN SOCIETY** FOUNDATIONS **COMMUNITIES PORTAL Help Articles** 

# Enter a username, password, and review terms and conditions for using the grantee portal. Click Register.

| OPEN SOCIETY<br>FOUNDATIONS                 |                                                                                                    |
|---------------------------------------------|----------------------------------------------------------------------------------------------------|
| Portal Registration / Step 1 / Step 2 / Ste | ар 3                                                                                                    |
| Username *                                  |                                                                                                    |
| testerosf                                   |                                                                                                    |
| Password *                                  |                                                                                                    |
|                                             |                                                                                                    |
| Confirm Password *                          |                                                                                                    |
| ••••••                                      |                                                                                                    |
|                                             |                                                                                                    |
| Agree Terms And Conditions *                |                                                                                                    |
| Register or go back a step                  |                                                                                                    |
| Can't access your account?   Existing User? | Please direct any support issues/feedback to<br>granteefeedback@opensocietyfoundations.org.<br>We actively monitor this account and will respond<br>on a timely basis. |

The system will generate a username based on the first part of your e-mail address, but you can choose any username that you will remember.

### After you submit your registration, look for an email to verify your email address.

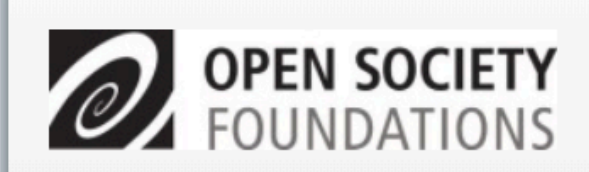

Thanks! Now waiting on confirmation of your email address.

#### **Request received**

Thank you for signing up. Your request may need to be reviewed by our administrative team. You will be notified when your request is processed.

Questions? Please contact granteefeedback@opensocietyfoundations.org for any support issues.

# Click on the link in the email to confirm your email address.

| to me 💌 |                                                                                                    |
|---------|----------------------------------------------------------------------------------------------------|
|         | Dear Mary Smith,                                                                                                    |
|         | Thank you for registering! Before you can get started, please confirm your email address by clicking the link below:            |
|         | https://stage-myapplications.cs93.force.com/FGM_Portal<br>CommunitySignupConfirm?id=a0H4F000000DDU4&code=2479.<br>9501190885367 |
|         | Best Regards,<br>Open Society Foundations                                                                                       |
|         |                                                                                                    |
|         |                                                                                                    |

#### The link will take you back to the grant portal. Click the Go To Login Page button to continue.

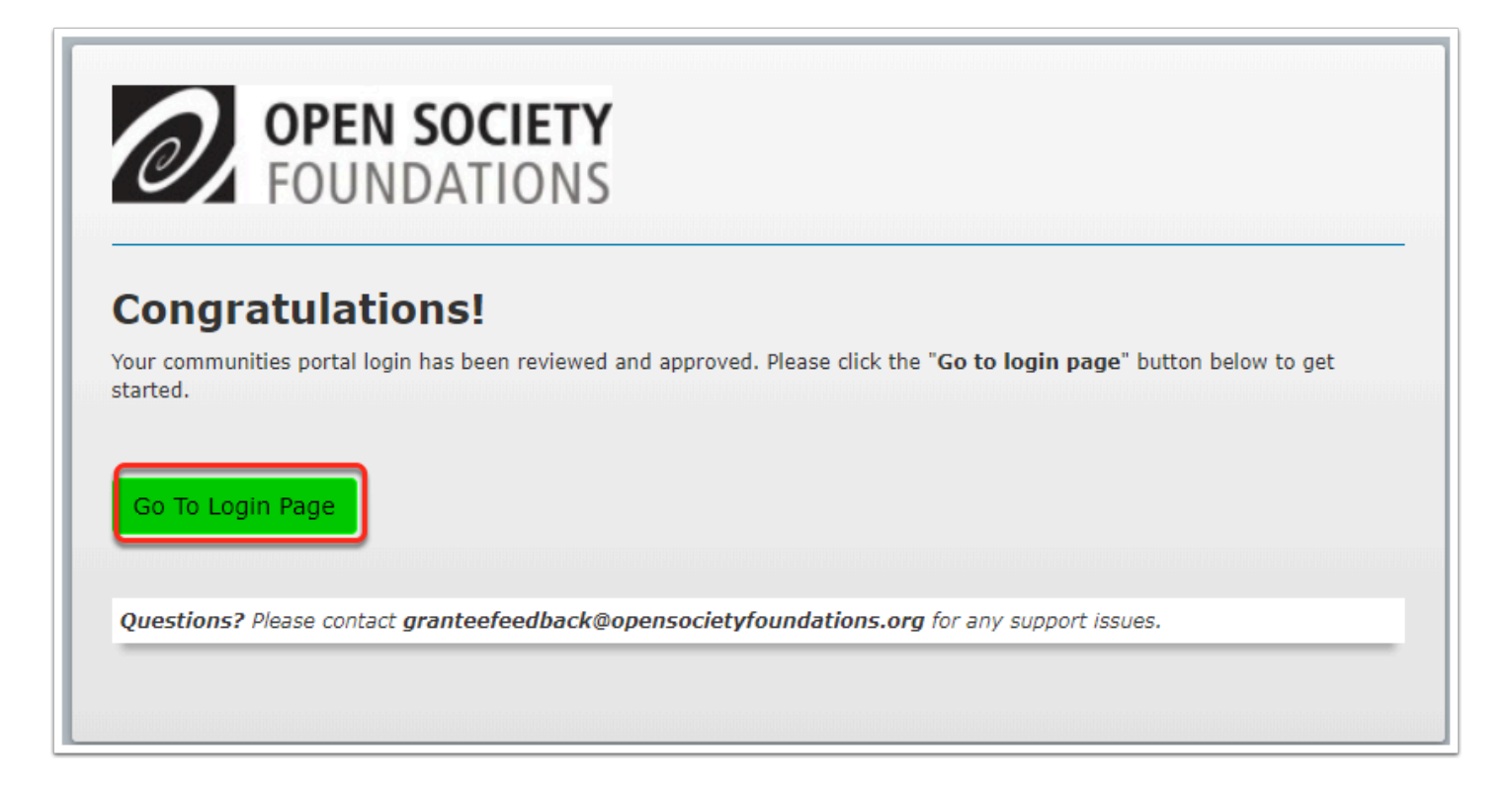

#### Enter your username and password to sign in.

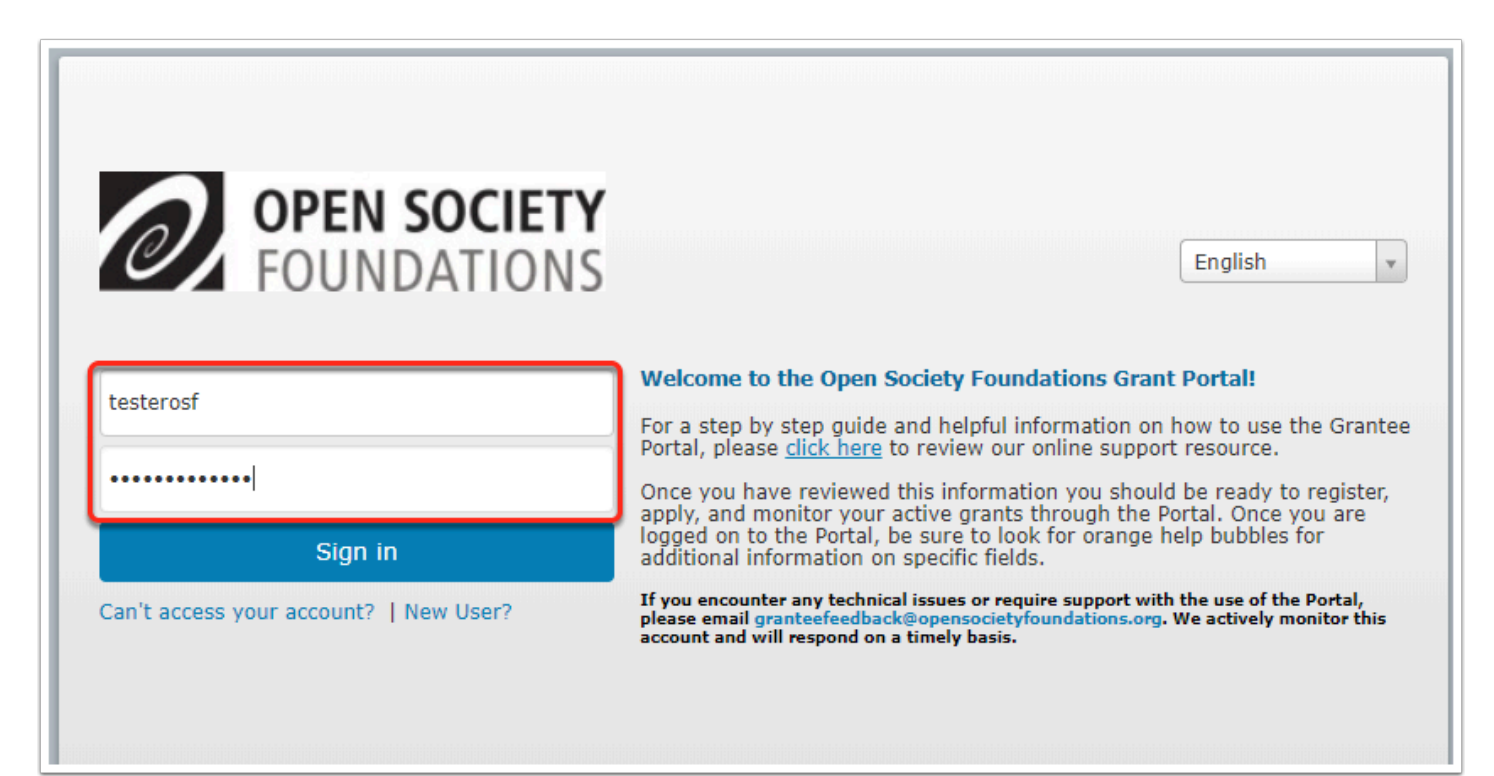

### You will receive another email notifying you that your account has been activated.

Be sure to keep this message since it has your username.

Follow the link in the message to manage pending applications and open grants.

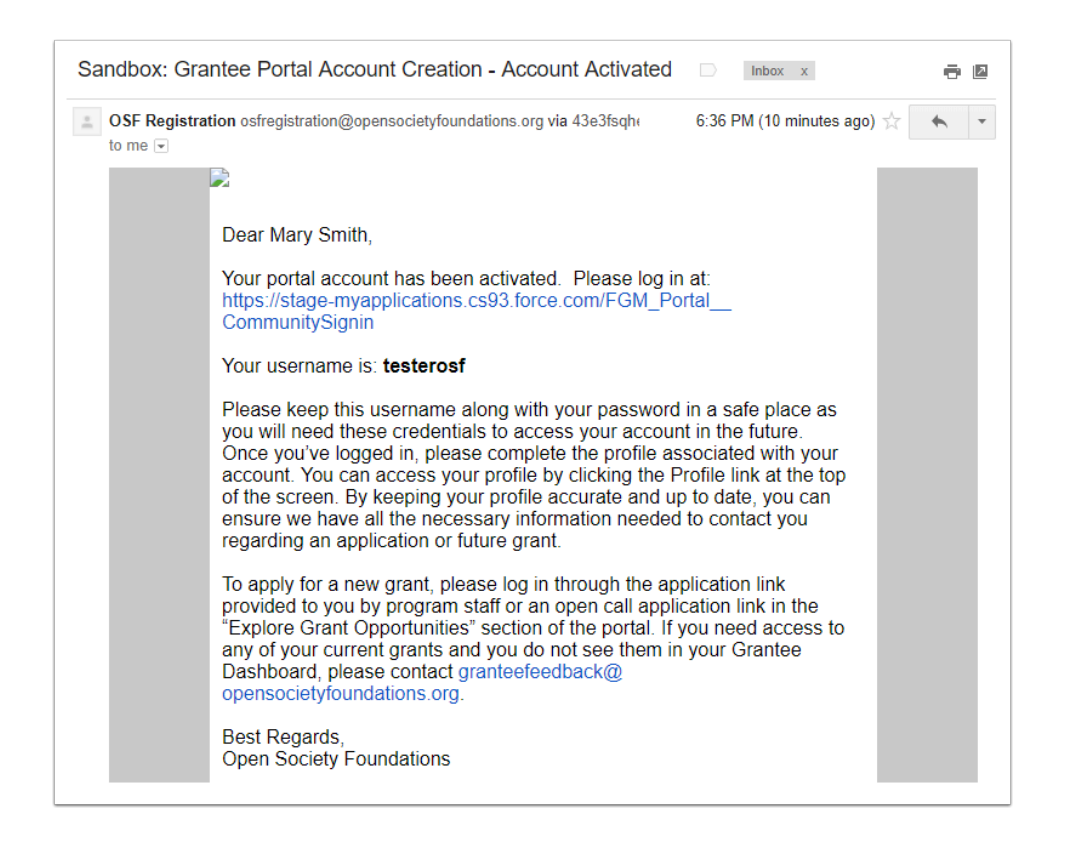